# Gaussian の使い方

2021年1月現在,東北大学サイバーサイエンスセンター 大規模科学計算システムでは 非経験的分子軌道計算プログラム Gaussian16 (C.01) をサービスしております.

ここでは、実際に Gaussian で計算を行う手順を説明します. Gaussian の理論的背景な どは、参考資料等を参照ください.

# 1 フロントエンドサーバにログイン

ログインサーバ(login.cc.tohoku.ac.jp)を経由してフロントエンドサーバにログイン します.

リモートログインの方法は,

センターホームページ「利用申請からログインまで」

https://www.ss.cc.tohoku.ac.jp/first-use/

をご参照ください.

### 2 Gaussian のインプットファイル

Gaussian に与えるインプットファイルを作成する方法は主に2通りあります. 1つは、テキストエディタで計算の操作や基底系、分子構造などを手入力で作成する方法、もう一つは GaussView などの Gaussian プリポストプロセッサにより GUI でデ ータを作成する方法です.前者については 参考資料[1] 付録 B 「Gaussian インプット の概要」等を、後者についてはそれぞれのソフトのマニュアルを参照ください.

インプットファイルを Windows のエディタで作成した場合, FTP ソフトで転送す る際には, 必ず**アスキーモード**で転送を行ってください.

また,作成したインプットファイルには,拡張子.com をつけてください.

ここでは、Gaussian に付随している例題ファイル **test0000.com** を例に使用します. 例題ファイルは /mnt/stfs/ap/g16/tests/com 下にあります.

以下に, Gaussian 用のディレクトリを作成し, 例題の test0000.com をコピーする 手順を示します.

| [front1]\$ | <u>mkdir Gaussian</u>                                    |
|------------|----------------------------------------------------------|
| [front1]\$ | cd Gaussian                                              |
| [front1]\$ | <pre>cp /mnt/stfs/ap/g16/tests/com/test0000.com ./</pre> |
| [front1]\$ | <u>ls</u>                                                |
| test0000.d | Com                                                      |

test0000.com は水分子の全エネルギーを求めるインプットファイルです。

```
[front1]$ cat test0000.com
# SP, RHF/STO-3G punch=archive trakio scf=conventional
Gaussian Test Job 00
Water with archiving
0 1
0
H 1 0.96
H 1 0.96 2 109.471221
```

#### [並列実行の指定]

センターでサービスしている Gaussian では,128 並列までの並列処理が可能 です.大きな分子の解析にぜひご活用ください.

並列で実行するには, Link 0 section 行に %NProc=並列数 を追加してください. 手入力の場合は, テキストエディタで先頭行に追加, GaussView 等ではインプットファイル作成画面の Link 0 section の項に並列数を追加します.

例) test0000.com を 32 並列で実行する指定をした場合

```
[front1]$ cat test0000.com
%NProc=32
# SP, RHF/STO-3G punch=archive trakio scf=conventional
Gaussian Test Job 00
Water with archiving
0 1
0
H 1 0.96
H 1 0.96 2 109.471221
```

# 3 Gaussian の実行

Gaussian16は subg16 というコマンドに続けて、キュー名と、拡張子(.com)を除いたインプットファイル名を指定することで、ジョブとして計算が実行されます.

例) Gaussian16(最大 128 コア並列)で, インプットファイル test0000.com を実 行する.

```
[front1]$ subg16 -q lx -b 1 test0000
Request 30522.job1 submitted to queue: lx
```

ここで表示される数字(この例では 30522)は リクエスト ID といい,実行状況の表示や実行 取消の際に使われます. Gaussian はアプリケーション用の利用形態に投入します.

(subg16 のコマンド引数に -q lx -b 1 を指定してください。)

| 利用形態 | 利用可能並列数 | 最大経過時間                  | メモリ容量 | -q オプション | -b オプション      |
|------|---------|-------------------------|-------|----------|---------------|
| 共有   | 128 コア  | 既定值/最大值<br>72 時間/720 時間 | 256GB | lx       | 1<br>(1ノード実行) |

#### 4 実行状況の確認

実行状況は reqstat コマンドで確認できます.

```
[front1]$ reqstat
Request ID ReqName UserName QUEUE Pri STT S Memory CPU Elaps R H M jobs
30522.job1 job x20009 lx 0 RUN - 732.1B 4235 4236 Y Y Y 1
```

**STAT** が実行状況を示しています. **RUN** は実行中,**QUE** は待ち状態です. この場合,リクエスト ID 30522.job のリクエストは実行中です.

計算が終了すると,再度 reqstat コマンドを実行した際,

このように表示されるか,他に実行リクエストがある場合,該当リクエスト ID が一覧 表示から消えます.

実行を取り消すには qdel コマンドを用います.

[front1]\$ <u>qdel 30522.job1</u>
Request 30522.job was deleted

リクエスト関連のコマンドについては こちらも参照ください.

センターホームページ

「ジョブの実行方法」 https://www.ss.cc.tohoku.ac.jp/nqs/

#### 5 実行結果

計算が終了すると、インプットファイル名に拡張子.log がつけられた結果ファイル (例: test0000.log)が作成されます.計算結果をはじめ、CPU 時間などの計算機使用 量に関する情報もここに含まれます. 正常終了ならば、このファイルの末尾に 「Normal termination of Gaussian 16」 というメッセージが出力されます.

ファイルの末尾を表示する tail コマンドで確認できます.

```
[front1]$ tail test0000.log
:
Job cpu time: 0 days 0 hours 0 minutes 30.7 seconds.
File lengths (MBytes): RWF= 11 Int= 0 D2E= 0 Chk= 8 Scr= 1
Normal termination of Gaussian 16 ...
```

結果ファイルの詳細な見方は、参考資料等を参照ください.

# 6 ユーティリティプログラム

主なユーティリティプログラムを示します./mnt/stfs/ap/g16 配下にあります。

| chkchk  | チェックポイントファイル内のルートセクション(ジョブタイプ,計算手法,用いる基底系)と、タイトルセクション(ジョブタイトル)<br>を抜き出して表示します. |
|---------|--------------------------------------------------------------------------------|
| cubegen | チェックポイントファイルから Gaussian Cube 形式のファイルを作成<br>します.                                |
| cubman  | cube ファイル上で,電子密度や静電ポテンシャル値を操作するのに用<br>います.                                     |
| formchk | バイナリ形式のチェックポイントファイルをアスキーフォーマットに<br>変換します.                                      |
| freqchk | チェックポイントファイルから,振動数,熱化学計算のデータを取り<br>出します.                                       |
| freqmem | 振動数計算時に必要とされるメモリー容量を得ることができます.                                                 |
| gauopt  | 最適化計算を繰り返し行います.                                                                |
| ghelp   | Gaussian のオンラインヘルプです.                                                          |
| newzmat | PDB, MOPAC など, 各種ファイルフォーマットに対応したファイル変換<br>ツールです.                               |
| testrt  | input ファイルに用いるルートセクションの記述を試すことができま<br>す.記述が誤っている場合はエラーを表示します.                  |
| unfchk  | (formchk ツールと反対に)アスキーフォーマットのチェックポイント<br>ファイルをバイナリ形式に変換します.                     |

それぞれの詳細は参考文献[2]の「Utility Programs」の章を参照ください.

# 7 Gaussian, GaussView 媒体貸出

Gaussian およびプリポストプロセッサ「GaussView」の媒体を、ご希望の方に配布しております.

お申し込み方法は,

「アプリケーションサービス/Gaussian, GaussView サイトライセンス」

https://www.ss.cc.tohoku.ac.jp/software-service/

をご覧ください.

### 8 参考資料

- [1] 電子構造論による化学の探求 第二版,ガウシアン社,1998
- [2] Gaussian プログラムによる量子化学計算マニュアル: 堀憲次, 丸善出版
- [3] すぐできる量子化学計算ビギナーズマニュアル:武次鉄也,講談社
- [4] すぐできる分子シミュレーションビギナーズマニュアル:長岡正隆,講談社
- [5] Gaussian プログラムで学ぶ情報化学・計算化学実験: 堀憲次, 丸善出版
- [6] Gaussian, Inc. https://gaussian.com/